## 外部実行設定手順(Qlik Sense SaaS)

Qlik Sense SaaS を外部実行するために必要な API キーの作成方法と qlik-cliの セットアップ手順を説明します。

<前提条件>

- ▶ 動作検証は下記環境で行いました。
  - ・Qlik Sense Business の試用版サブスクリプション
  - ・Windows 10(ローカル PC)
  - Google Chrome

<作成手順>

- 1. API キーを有効化します。
  - (1) テナント管理者(TenantAdmin)ユーザでログインします。
  - (2) 画面右上隅のプロファイルから、[管理]をクリックします。

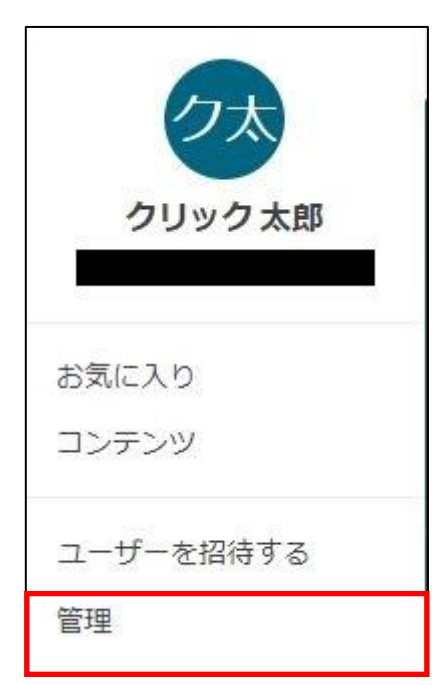

(3) 画面左のメニューより、[設定]をクリックします。

| ガバナンス                         | 設定                                                                                                    |  |
|-------------------------------|----------------------------------------------------------------------------------------------------|--|
| ≜ ユーザー                        |                                                                                                    |  |
| 田 ユーザーの割り当て                   | テナント                                                                                                    |  |
| 0 21-2                        | 表示名                                                                                                    |  |
| 前 スケジュール                      | Ku-2153-1                                                                                                    |  |
| OTASH                         | このテナントのわかりやすい名前。                                                                                                    |  |
|                               | エイリアスホスト名                                                                                                    |  |
| コンテンツ                         | Your-tenant-alias .ap.qlikcloud.com 保                                                                                      |  |
| 国 アプリ                         | 一部のパージョンでは使用できたい場合があります。自身の公開ホストタを選択します。これはデナントのホス                                                                         |  |
| e <sup>の</sup> 汎用リンク          | ト名のエイリアスになります。エイリアスは、ユーザーが最もよく使用することになる URLです。これは Qiikに<br>よって検証および確認されます。                                                 |  |
| 鼻 エクステンション                    | 木スト名                                                                                                    |  |
| @ <del>7</del> - <del>7</del> | Kka-2153-1.ap.ql/kcloud.com                                                                                                |  |
| tâ.                           | テナントのホスト名が変わることはありません。このホスト名は、リカバリおよびテナントへの安全なアクセス<br>方法として使用します。                                                          |  |
| ₽ API≠-                       | D                                                                                                    |  |
|                               | euma7eTONOv668EcxtmJOQXa7NmH0yD                                                                                            |  |
| SP Content Security Policy    | テナント ID は、テナントの一意の識別子です。                                                                                                   |  |
| ⊕ ウェブ                         |                                                                                                    |  |
| £/R                           | on-demand データ                                                                                                    |  |
| ◎ 股定                          | On-demand アプリ生産<br>on-demand アプリアデータを生成して、アプリのナビゲーションリンクを含むシートでのデータ<br>原発・時間ままでプリレッチのからしていードままっとゲアサます。アプリシートアマプリのナビゲ       |  |
|                               | ーションリンクを作成して使用するには、この機能を有効化する必要があります。                                                                                      |  |
|                               | <b>タイナミック ビューの有効化</b><br>ダイナミックビューによって、データソース on demand からロードされるチャートをアプリシー<br>トに含めることができます、アプリシートでダイナミック ビューを作成して使用するには、この |  |

- (4) API キーの設定を下記に変更します。
  - ・[API キーを有効化にする] → 「チェック」
  - ・[トークンの最大有効期限を変更する] → 「365」

| API =-                                                             |     |
|--------------------------------------------------------------------|-----|
| API キーを有効にする<br>API キーの管理と取得を有効にしてください。                            |     |
| <b>トークンの最大有効期限を変更する</b><br>API キーの有効期限に対して、最大値 (日数) を設定してください。     | 365 |
| <b>ユーザーごとの最大アクティブ API キー数を変更する</b><br>ユーザーごとの最大アクティブ API キー数を設定する。 | 5   |

- 2. API キーの作成許可をユーザに与えます。
  - (1) 画面左のメニューより、[ユーザ]をクリックします。
  - (2)許可を付与するユーザの[…]をクリックし、[役割の変更]をクリックします。
  - (3) [開発者]にチェックを入れて、[保存]をクリックします。

| Qlik@ Managemen         | nt console      |                |                                                  |            |        |                       |              |      | Θ.           |
|-------------------------|-----------------|----------------|--------------------------------------------------|------------|--------|-----------------------|--------------|------|--------------|
| ガバナンス                   | ユーザー            |                | 役割の変更                                            | ×          |        |                       |              |      |              |
| L ユーザー                  | すべてのユーザー ~ Q ※三 |                | ■ テナント管理者<br>Management Console への完全なアクセス強があります。 | (1/1) ユーザー |        |                       |              |      | ほ割の変更 招待     |
| 日 ユーザーの割り当て             | 名称 :            | 2-             |                                                  | (1/1) ユーザー |        | メール。                  | 10.21        | 27 * | 招待の<br>有効剤 : |
| 0 2*-2                  |                 |                | ■ ロキーの作成が許可されています                                |            |        |                       |              | 24   | 10           |
| 三 スケシュール                | 00997.B         | <u>=</u> TD(4) |                                                  |            | 8c1712 | qlik2153.1,⊵gmail.com | Tenantikdmut |      |              |
| 0 1/21                  |                 |                | キャンセル                                            | 保存         |        |                       |              |      |              |
| コンテンツ                   |                 |                |                                                  |            |        |                       |              |      |              |
| 面 アブリ                   |                 |                |                                                  |            |        |                       |              |      |              |
| 9-200020                |                 |                |                                                  |            |        |                       |              |      |              |
| 第 エクステンション<br>(例 モーマ    |                 |                |                                                  |            |        |                       |              |      |              |
|                         |                 |                |                                                  |            |        |                       |              |      |              |
| Res and                 |                 |                |                                                  |            |        |                       |              |      |              |
| Content Security Policy |                 |                |                                                  |            |        |                       |              |      |              |
| @ ウェブ                   |                 |                |                                                  |            |        |                       |              |      |              |
|                         |                 |                |                                                  |            |        |                       |              |      |              |
| 0.97                    |                 |                |                                                  |            |        |                       |              |      |              |
|                         |                 |                |                                                  |            |        |                       |              |      |              |
|                         |                 |                |                                                  |            |        |                       |              |      |              |
|                         |                 |                |                                                  |            |        |                       |              |      |              |
|                         |                 |                |                                                  |            |        |                       |              |      |              |
|                         |                 |                |                                                  |            |        |                       |              |      |              |
|                         |                 |                |                                                  |            |        |                       |              |      |              |

- 3. API キーを作成します。
  - (1) 画面右上隅のプロファイルから、[ハブ]をクリックします。

| 2         |  |
|-----------|--|
| クリック太郎    |  |
| ハブ        |  |
| ユーザーを招待する |  |

(2) 画面右上隅のプロファイルから、[設定]をクリックします。

| クレック太郎          |
|-----------------|
| お気に入り<br>コンテンツ  |
| ユーザーを招待する<br>管理 |
| 設定              |
| へしプ<br>ログアウト    |

(3) 設定一覧から[API キー] をクリックします。

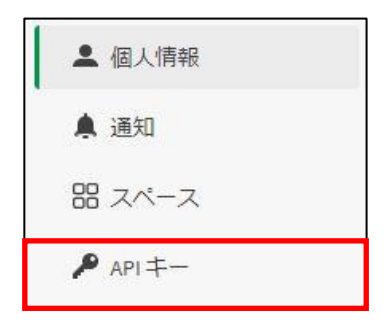

(4) [新規キーの作成]をクリックします。

| арі <b>‡</b> —                                 | 新規キーの生成 |
|------------------------------------------------|---------|
|                                                |         |
| APIキーが見つかりません。                                 |         |
| 作成する APIキーはこちらで利用可能です。開始するには新たに APIキーを生成してください | )•      |
| 新規キーの生成                                        |         |

(5) [API キーの説明]と、[API キーの有効期限]を任意の値で設定します。 設定後、[生成]をクリックします。

|          | >      |
|----------|--------|
| APIキーの説明 |        |
| ApiKey   |        |
| 有効期限:    |        |
| 1年       | $\sim$ |

(6) API キーが生成されます。

API キーをコピーして、安全な場所に保管しておきます。

| 新規APIキーの                                    | )生成                                          | Х |
|---------------------------------------------|----------------------------------------------|---|
| <ul> <li>以下の API:</li> <li>度とこのキ</li> </ul> | キーをコピーして、安全な場所に保存するようにします。二<br>ーを表示できなくなります。 |   |
| API キーの説明                                   |                                              |   |
| 失効日                                         | 2021年8月15日 21:56                             |   |
| API 丰一                                      |                                              |   |
|                                             |                                              |   |
|                                             |                                              |   |
|                                             |                                              |   |
|                                             |                                              |   |
|                                             |                                              |   |
|                                             |                                              |   |
|                                             |                                              |   |
|                                             |                                              |   |
|                                             | 0 コピーして閉じ                                    | ଌ |

(7) API キー設定が画面上に反映されていれば、作成は完了です。

| API +          |                 | すべて削除            | 新規キーの生成              |
|----------------|-----------------|------------------|----------------------|
| 作成したQlikAPIキー。 |                 |                  |                      |
| 説明             | 作成済み            | 有効期限日            | <b>アク</b><br>ショ<br>ン |
| АріКеу         | 2020年8月15日21:56 | 2021年8月15日 21:56 |                      |

- 4. ローカル PC への qlik-cli セットアップ
  - (1) chocolatey のインストール

下記 URL より、chocolatey をインストールします。

https://chocolatey.org/install#installing-chocolatey

(2) PowerShell を管理者モードで開き、下記コマンドを実行します。

[choco install qlik-cli -Source https://www.nuget.org/api/v2]

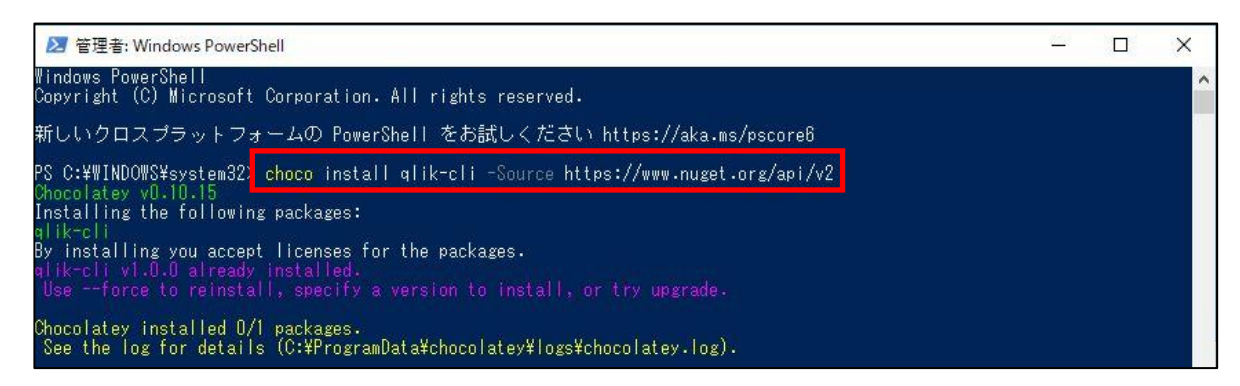

(3) qlik-cli に Qlik Sense SaaS tenant を登録します。

PowerShell を管理者モードで開き、「qlik context init」と入力します。

PS C:¥WINDOWS¥system32><mark>qlik context init</mark> Acquiring access to Qlik Sense Saas To complete the setup you have to have the 'developer' role and have API-keys enabled. If you're unsure, you can ask your tenant-admin.

続いて、[tenant url]と[Api-Key]入力します。

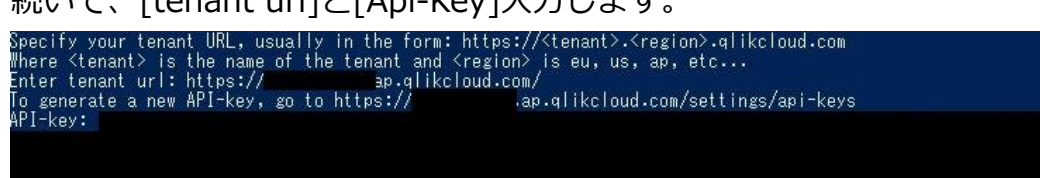

[Welcome ユーザ名、everything is now set up]と表示されれば 正常に接続されています。 Welcome クリック 太郎, everything is now set up.

以上で設定は完了です。